# **INSTALLING BOCHS AND MINIX ON WINDOWS XP**

Prepared For:ECS150 (Operating Systems)<br/>Professor Wu • Fall 2003Last Revision:02 October 2003

## **PREPARATION**

#### **Required Files:**

| File Name       | Download Location                                        |
|-----------------|----------------------------------------------------------|
| Bochs-2.0.2.exe | http://prdownloads.sourceforge.net/bochs/Bochs-2.0.2.exe |
| minix.tar.gz    | http://wwwcsif.cs.ucdavis.edu/downloads/minix.tar.gz     |
| floppy.tar.gz   | http://wwwcsif.cs.ucdavis.edu/downloads/floppy.tar.gz    |

#### **Required Programs:**

You will need a program that can handle .tar.gz files. The latest versions of **WinZip** should support .tar.gz files. An evaluation version can be downloaded from:

http://www.winzip.com/ddca.htm

Another program that would work is **WinRAR**. An evaluation version is available at:

http://www.rarsoft.com/download.htm

#### **INSTALLING BOCHS**

Make sure you have downloaded the file Bochs-2.0.2.exe. If the link above does not work, go to the official **Bochs** website at <u>http://bochs.sourceforge.net/</u> and click "See All Releases" from the side menu. You should be able to download the latest windows installer from there.

Once downloaded, run Bochs-2.0.2.exe. The installation should be straight forward. Remember the location you install **Bochs** (for later reference). The default location should be:

C:\Program Files\Bochs-2.0.2

Below is a sample **Bochs** installation prompt:

| 😻 Bochs 2.0.2 Setup: Instr                                      | allation Options 🛛 🔀                                                                                                    |
|-----------------------------------------------------------------|----------------------------------------------------------------------------------------------------|
| Choose Components<br>Choose the components you w                | ant to install.                                                                                                    |
| Check the components you wa<br>install. Click Next to continue. | nt to install and uncheck the components you don't want to                                                                                                    |
| Or, select the optional<br>components you wish to<br>install:   | Normal   Bochs Program (required)  ROM Images (required)  Documentation in HTML  DLX Linux Demo  Add Bochs to the Start Menu and Desktop  Register .bxrc Extension |
| Space required: 3.0MB                                           | Description<br>Installs the core Bochs 2.0.2 applications.                                                                                                    |
| Nullsoft Install System v2,0a7 —                                | < Back Next > Cancel                                                                                                    |

The installation program should place a **Bochs** icon on your desktop. If not, you can start **Bochs** by running bochs.exe (located in the installation folder). Below is what you should see when running **Bochs** for the first time:

| 🗠 C:\Program Files\Bochs-2.0.2\bochs.exe                                                                                                    | - 🗆 | × |
|----------------------------------------------------------------------------------------------------|-----|---|
| Bochs x86 Emulator 2.0.2<br>January 21, 2003                                                                                                    |     |   |
| Bochs Configuration: Main Menu                                                                                                    |     |   |
| This is the Bochs Configuration Interface, where you can describe the<br>machine that you want to simulate. Bochs has already searched for a<br>configuration file (typically called bochsrc.txt) and loaded it if it<br>could be found. When you are satisfied with the configuration, go<br>ahead and start the simulation. |     |   |
| You can also start bochs with the $-\mathbf{q}$ option to skip these menus.                                                                                                    |     |   |
| 1. Restore factory default configuration<br>2. Read options from<br>3. Edit options<br>4. Save options to<br>5. Begin simulation<br>6. Quit now                                                                                                    |     |   |
| Please choose one: [2]                                                                                                    |     | - |

# INSTALLING MINIX

Now that **Bochs** is installed, it is time to install **Minix**.

I recommend creating a directory for **Minix** somewhere on your system. For this example, assume this directory is:

C:\ECS150\Minix

Using **WinZip**, **WinRAR**, or an equivalent program, uncompress the contents of minix.tar.gz into the above directory. You should now have the following files:

```
C:\ECS150\Minix\bochsrc.txt
C:\ECS150\Minix\minix203.img
```

At this point, **Minix** is now "installed". However, some configuration must occur before you can run **Minix** under **Bochs**.

## **RUNNING MINIX ON BOCHS**

The easiest way to run Minix on Bochs is to rename the file bochsrc.txt to bochsrc.bxrc. Then, you should be able to double-click bochsrc.bxrc to start Minix. You should then see the following screen popup:

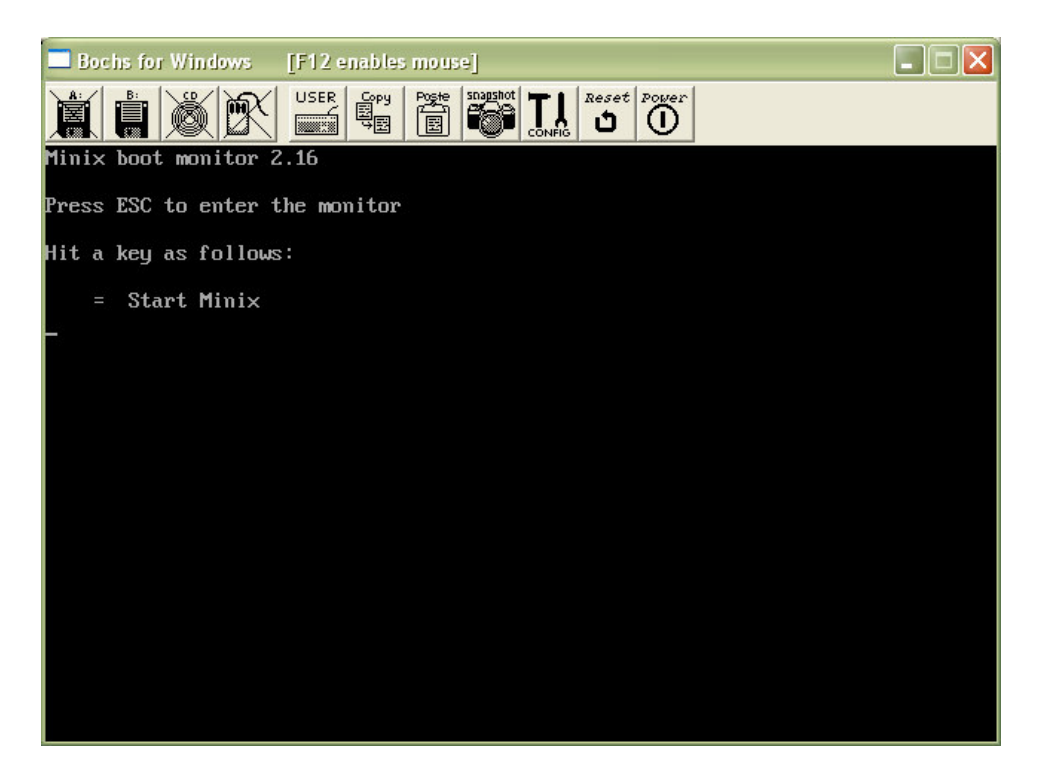

Pressing the "=" key will boot **Minix**. The login is root, with no password. At this point, you have successfully installed and run **Minix** on **Bochs**.

If changing the extension of bochsrc.txt to bochsrc.bxrc did not work, please see me. There are a couple other ways to get **Minix** running on **Bochs** that we can try.

| ₹T |
|----|
|----|

You may be required to turn in homework assignments using a floppy disk, or a virtual floppy image. (More on homework hand-in procedures will be posted later.)

## Virtual Floppy Disk Image:

First, let's configure Minix to support a virtual floppy disk image. You will need to use WinZip, WinRAR, or an equivalent program to uncompress the contents of floppy.tar.gz into C:\ECS150\Minix. The folder should now look something like this:

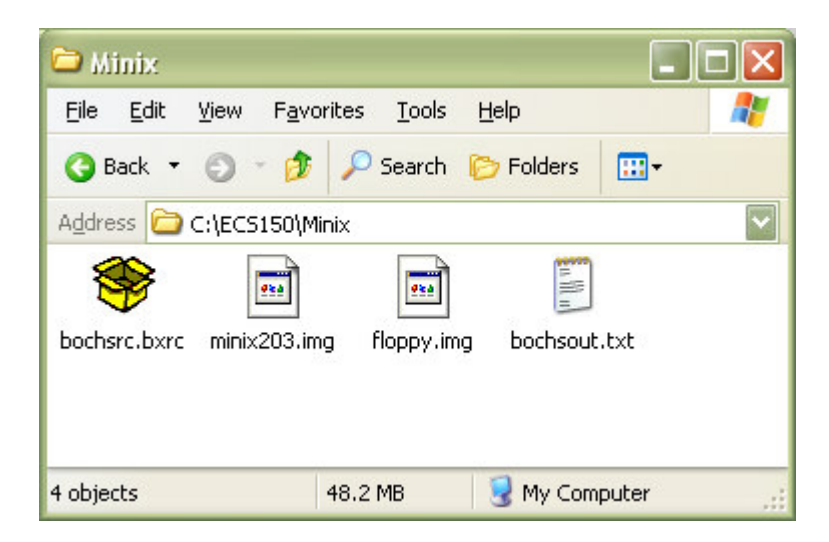

*Note:* The file bochsout.txt is automatically created by **Bochs** after the first time you run **Minix**.

This should be all that is required to use floppy.img as a virtual floppy image. For more information on mounting and unmounting this floppy image under **Bochs** and **Minix**, see the document minix\_bochs.pdf available from the course website at:

http://www.cs.ucdavis.edu/~wu/ecs150/minix\_bochs.pdf

# **Physical Floppy Disk:**

To use a physical floppy drive, you must edit the bochsrc.bxrc file. Line 35 should read as:

```
floppya: 1_44=/dev/fd0, status=inserted
```

You will have to change this to the following:

```
floppya: 1_44=a:, status=inserted
```

You should then be able to follow all the steps in  $\verb"minix_bochs.pdf"$  to mount/unmount this device.